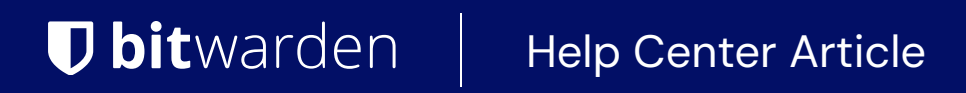

PASSWORD MANAGER > VAULT ADMINISTRATION

# Favorites

View in the help center: https://bitwarden.com/help/favorites/

# **D** bit warden

### Favorites

Any item can be designated as a Favorite to allow quick access to your most used items.

Even items shared with you from an organization can be designated a favorite, but this will only impact how they appear in your individual vault (i.e. you won't make that item a favorite for other users with access to the organization or collection).

#### **⊘** Tip

Items marked as a favorite will appear at the top of your **a Vault** view in browser extensions and mobile apps, and in the **\* Favorites** filter in your web vault and desktop apps.

### **Designating favorites**

Designate any vault item as a favorite when you initially create it, or at any time by editing the item:

#### ⇒Web app

On the Add or Edit screen, select the 🖈 Star icon in the bottom-right corner and Save the item:

| Password Manager                 | All      | dit login              | × | + New      |   |
|----------------------------------|----------|------------------------|---|------------|---|
| 🗇 Vaults                         | Fil It   | tem details            | ☆ | wner       | ; |
| 🕼 Send                           |          | / Item name (required) |   |            |   |
| $\ll$ Tools $\qquad \qquad \lor$ | C        | My New Item            |   | Ay Organiz | ÷ |
| æ Reports                        | Ň        | Owner                  | • |            |   |
| $\otimes$ Settings $\sim$        |          |                        |   | 40         | : |
|                                  | + 10     | ogin credentials       |   |            |   |
|                                  |          | Username               |   | 4e         | : |
|                                  | <u>ک</u> | myusername             | 0 |            |   |

Favorite an item

#### ⇒Browser extension

On the Edit screen, select the Favorite checkbox and Save the item:

### **D** bitwarden

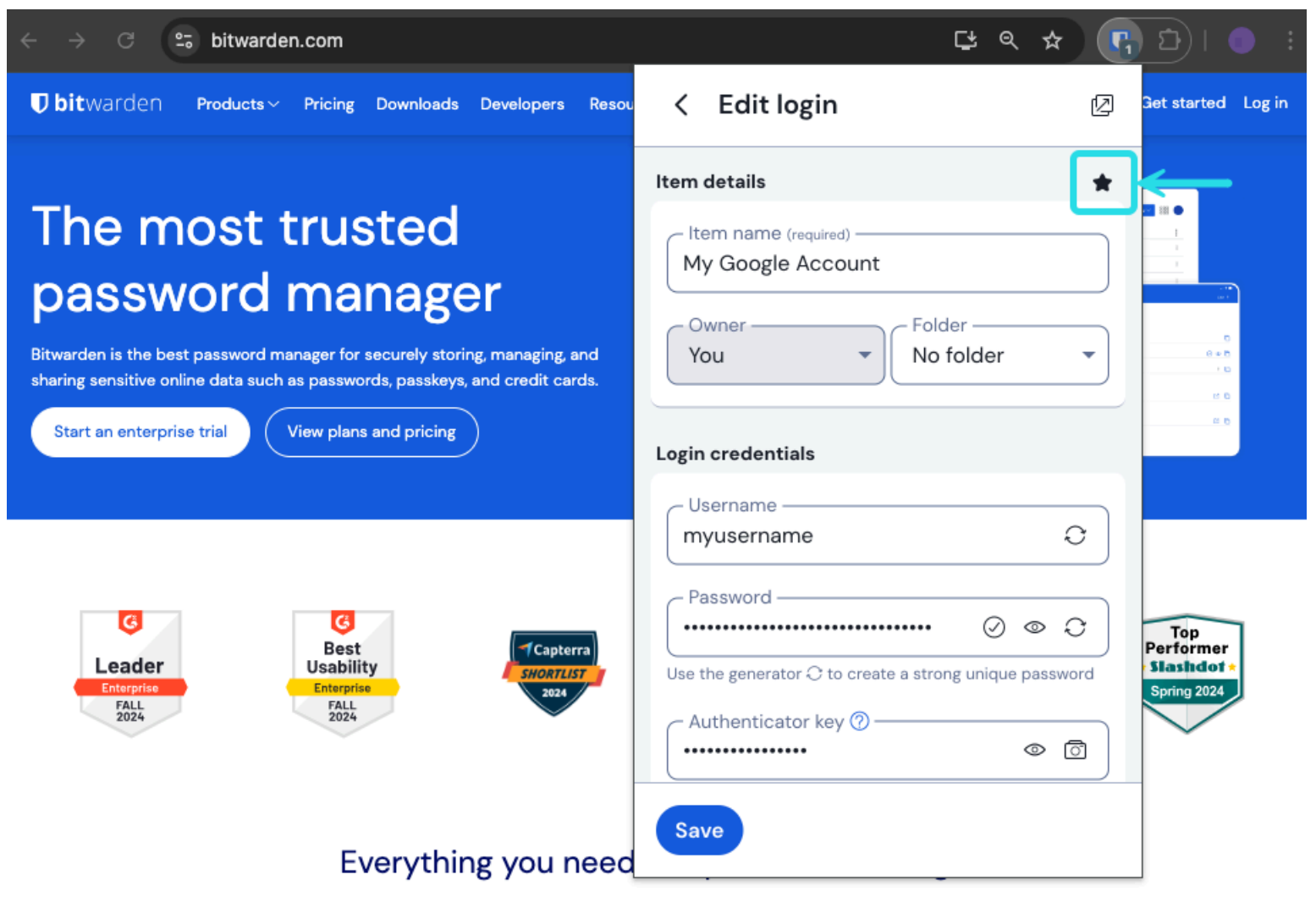

#### Favorite an item

### ⇒Desktop

On the Add Item or Edit Item screen, check the Favorite checkbox and Save the item:

## **D** bit warden

| •••                | 🔍 Search Vault                           | 🕒 bitwardenuser@bitwarden 🗸 |
|--------------------|------------------------------------------|-----------------------------|
| $\sim$ ALL VAULTS  | Visa, *4242                              |                             |
| A My Vault         | 🟐 Item With Attachment                   |                             |
| My Organization    | WEA My Credit Card<br>Visa, *4242        |                             |
| 🇱 All Items        | G My Login                               |                             |
| ☆ Favorites        | B My Mailing Address                     |                             |
| N Hash             | 🕞 My Note                                |                             |
| $\sim$ types       | Organization-owned Item                  |                             |
| 🗇 Login            | shared_username                          |                             |
| 🗖 Card             | Organization-owned Login shared username |                             |
| 🔠 Identity         | Twitter Login                            | Dhitwarden                  |
| Secure Note        | my_username                              |                             |
| $\sim$ folders $+$ |                                          |                             |
| 🗎 My New Folder    |                                          |                             |
| 🗎 Socials          |                                          |                             |
| Streaming Services |                                          |                             |
| 🗎 No Folder        |                                          |                             |
| $\sim$ collections |                                          |                             |
| Finance            |                                          |                             |
|                    | · · · · · · · · · · · · · · · · · · ·    |                             |
| My Vault Send      | +                                        |                             |

### ⇒Mobile

Favorite an Item

On the Add Item or Edit Item screen, toggle the **Favorite** switch and **Save** the item:

### **U** bit warden

| 9:46                          | .ıl ? <mark>7</mark> 4 | 9:46 📾 🖬 😡                    | <b>₹</b> 41 |
|-------------------------------|------------------------|-------------------------------|-------------|
| Cancel Edit item              | Save                   | × Edit item                   | Save        |
| Password                      |                        | Password                      | 03          |
| ••••••                        | $\odot$ $\mathfrak{S}$ | AUTHENTICATOR KEY (TOTP)      |             |
| Authenticator key (TOTP)      |                        | Set up TOTP                   |             |
| URIS                          |                        |                               |             |
| uri<br>https://rippling.com/  | ۲                      | https://rippling.com/         | ٢           |
| New URI                       |                        | New URI                       |             |
| MISCELLANEOUS                 |                        | MISCELLANEOUS                 |             |
| Folder<br>Finance/Insurance   |                        | Finance/Insurance             | ~           |
| Favorite                      |                        | Favorite                      |             |
| Master password re-prompt (?) |                        | Master password re-prompt (2) |             |
| NOTES                         |                        | NOTES                         |             |
| CUSTOM FIELDS                 |                        | Notes                         |             |
| New custom held               |                        |                               |             |

Favorite an item on mobile